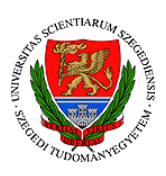

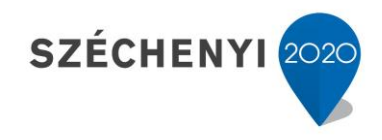

## Sisák István

## Számítógépes gyakorlati feladat a **Precíziós növénytermesztés elméleti alapjai** tárgyhoz a fenntartható precíziós kertészeti szakmérnök hallgatók számára - **3.**

## Jelen tananyag a Szegedi Tudományegyetemen készült az Európai Unió támogatásával.

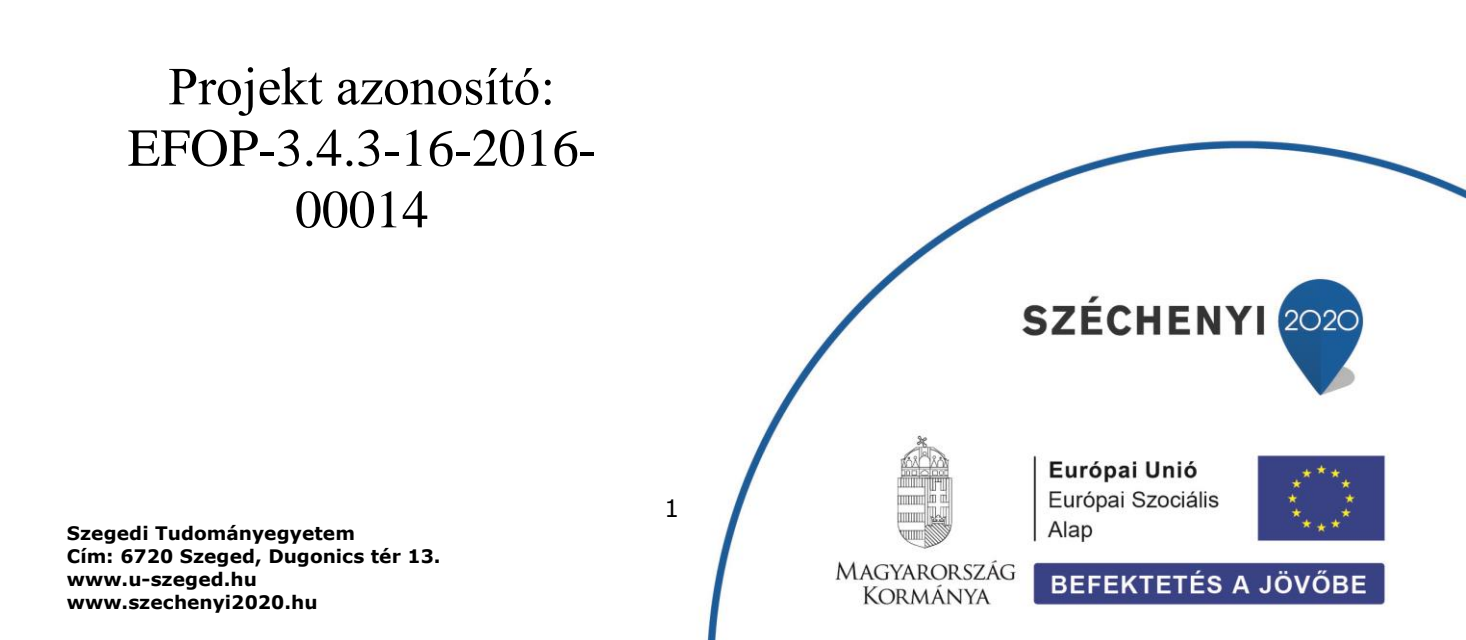

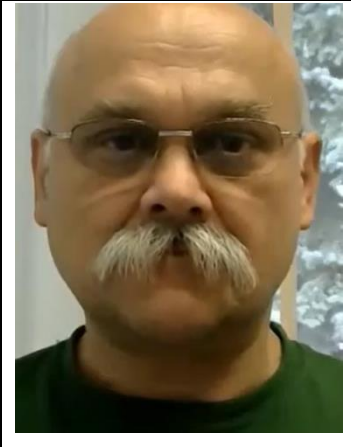

Sisák István

Olvasási idő: 10 perc Végrehajtási idő: 30-45 perc

Feladat 4: Adatrétegek összeállítása az elemzéshez Szükséges programok: QGIS Szükséges adatok: a magunk által készített shp pont állomány + készen kapott shp poligon és raszteres tif állományok

Adjuk hozzá a QGIS projektünkhöz a táblahatárokat (felső menüben: Réteg>Réteg hozzáadása> Vektor réteg hozzáadása, új ablakban a három pontos kis négyzetbe kattintva navigálunk az adatfájlokhoz: Export\_tabla\_keret.shp). Ez egy poligont ábrázoló shape fájl. Az standard ESRI shape állományok soha nem egyetlen fájlból állnak, hanem azonos nevű, de különböző kiterjesztésű állományokból. Mindig a .shp kiterjesztésű adatállományt nyissuk meg, és ne az egyéb segédfájlokat!

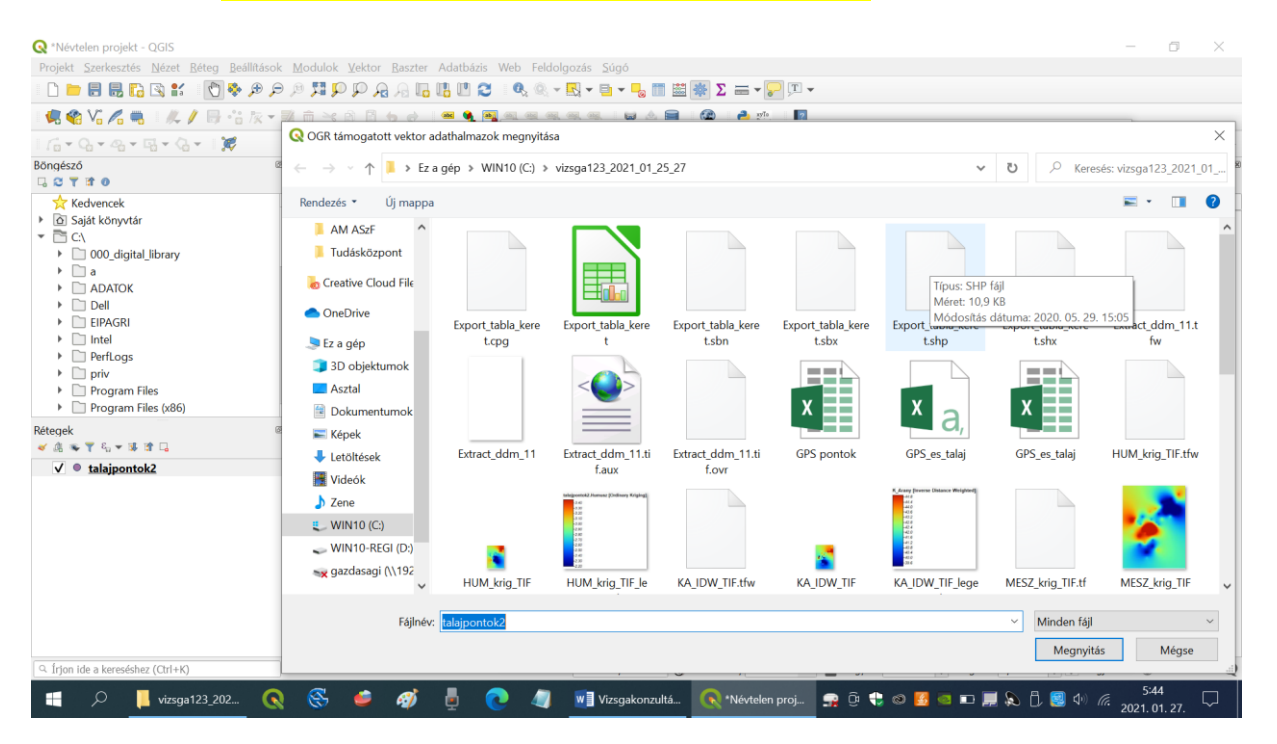

A program észreveszi, hogy a választott állományunk nem a WGS 84 vetületben van, és egy ablakban rákérdez, hogy milyen konverziót alkalmazzon, hogy az azonos helyen lévő térbeli objektumok a térképvásznunkon is azonos helyre kerüljenek.

| Projekt Szerkesztés Nézet Béteg Be                             | állítások <u>M</u> a  | dulok Vektor Baszter Adatbázis Web Feldolgozás Súgó<br>$\square \square \square \square \square \square \square \square \square \square \square \square \square \square \square \square \square \square \square $                                                 |                          |           |                 |
|----------------------------------------------------------------|-----------------------|----------------------------------------------------------------------------------------------------|--------------------------|-----------|-----------------|
| 🤻 🎕 V. 76 🖷 🛛 1/ / 📑 😘                                         | <i>k</i> <b>• ≇</b> • | j · < 6) 8 · 6 · 7 · · · · · · · · · · · · · · · ·                                                                                                    |                          |           |                 |
| 16+9+9+9+9+1 <b>%</b>                                          |                       |                                                                                                    |                          | × I       | 84 × »          |
| Böngésző                                                       | 12112                 | 📿 Koordináta-rendszer választó                                                                                                    | ×                        | ^         | 121 221         |
| Kedvencek      O Saját könyvtár      C:∖                       | *                     | Vetillet a Export_tabla_keret réteghez                                                                                                    |                          |           |                 |
| 000_digital_library                                            |                       | Szűrő Q                                                                                                    |                          |           |                 |
|                                                                |                       | Korábban használt vetületek                                                                                                    |                          |           |                 |
|                                                                |                       | Koordináta-rendszer                                                                                                    | Engedély azonosító       | a         |                 |
| <ul> <li>EIPAGRI</li> </ul>                                    |                       | * Generált CRS (+proj=geocent +datum=WGS84 +units=m +no_defs)                                                                                                    | USER:100000              |           |                 |
| <ul> <li>Intel</li> </ul>                                      |                       | WGS 84                                                                                                    | EPSG:4978                |           |                 |
| PerfLogs                                                       |                       | WGS 84                                                                                                    | EPSG:4326                |           |                 |
| priv                                                           |                       | HD/2 / EOV                                                                                                    | EPSG:23700               |           |                 |
| <ul> <li>Program Files</li> <li>Program Files (x86)</li> </ul> | •                     | Világ vetületek                                                                                                    | Elavult CRS-ek elrejtése |           |                 |
| Réteaek                                                        | 08                    | Koordináta-rendszer                                                                                                    | Engedély azonosító       |           |                 |
| <ul> <li>✓ A = ▼ 8, ▼ 10 12 13</li> </ul>                      |                       | CH1903 / LV03C-G                                                                                                    | EPSG:21782               |           |                 |
| ✓ ● talaipontok2                                               |                       | CH1903+ / LV95                                                                                                    | EPSG:2056                |           |                 |
| • • majpontone                                                 |                       | HD72 / EOV                                                                                                    | EPSG:23700               |           |                 |
|                                                                |                       | 1<br>Méla-ak-ak watélak UID22 ( COV                                                                                                    |                          |           |                 |
|                                                                |                       | Valasztorti Vettuer (h0/2/ EUV<br>Terjedelen: 161, 45,74, 220, 94,858<br>Projki + proj-somerc + alt, 0=47,1443937222222<br>+ Ion0=19,0485/17777778 + c_0=0.99933 + x_0=650000 + y_0=200000<br>+elips=GR567 + towgs84=52.17,71.82, 14.9,0,0,0,0 + units=m +no_dels | 2                        |           | _               |
|                                                                |                       |                                                                                                    | OK Mégse Súgó            |           |                 |
| Q frion ide a kereséshez (Ctrl+K)                              |                       |                                                                                                    |                          |           | ● FPSG:4326     |
| Q Irjon ide a kereséshez (Ctr1+K)                              |                       |                                                                                                    | Bezárás Hozzáz           | ad Súnó 🦉 | 🖗 EPSG:4326 🛛 🗬 |

Ez az állomány EOV vetületben lett eltárolva, ezért ki kell választanunk a HD72 / EOV ... EPSG:23700 vetületet. Ez az én programomon már megjelenik egy ablakban, mert korábban már használtam, de ha a megfelelő ablakba elkezdjük beírni, akkor is megjelenik, illetve egy nagyon hosszú listából is kiválasztható. Ha kiválasztottuk a táblakeret állományának a vetületét, akkor magyarázó ábraként megjelenik Magyarország képe alul egy rózsaszín ablakkal kiemelt területen, ahol pontosan látszik, hogy egy kicsit torzul a térbeli alakzatok képe a valósághoz képest, ha WGS 84 vetületnek megfelelően vetítjük a síkba. A kiválasztás után az OK gombra kattintva a program hozzáadja a tábla keretet a rajzunkhoz. **Mivel felül van a listában egy teljesen kitöltött poligon, ezért eltakarja az alatta lévő pontokat.** A bal egérgombot lenyomva tartva a pontok nevére kattintunk (bal alsó ablak), és fölfelé mozgatva rátoljuk a táblakeret nevére. Ezzel felülre kerülnek a pontok és látszanak a térképvásznon.

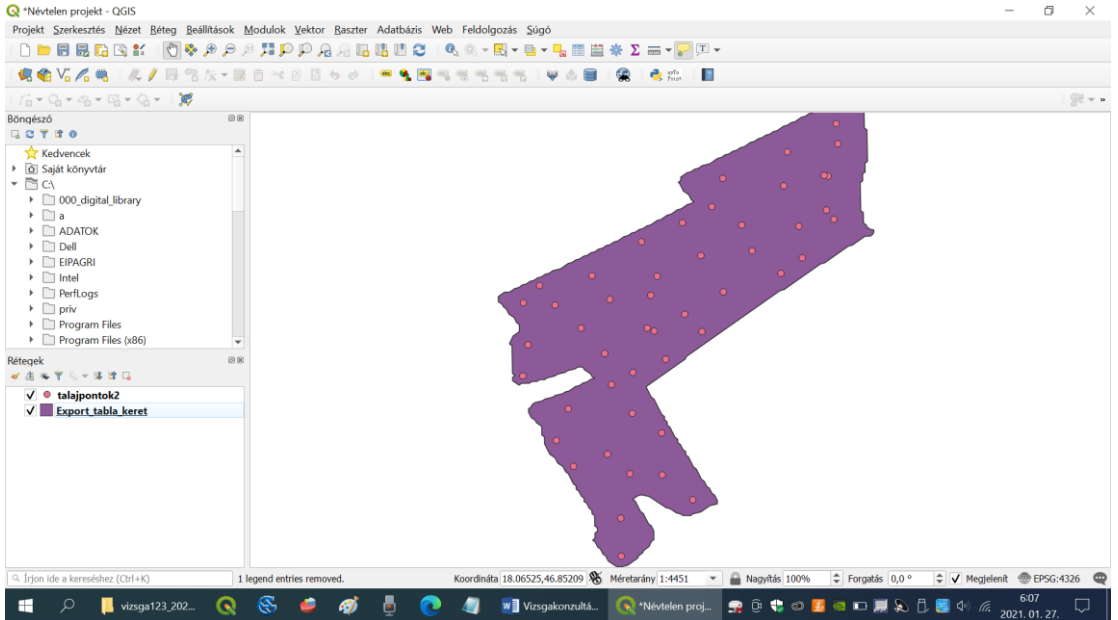

Alul a koordinátákból látszik, hogy a rajzunk (térképvásznunk) WGS 84 vetületben van (18,.... és 46,... fokokban és tört fokokban megadott koordináták). A későbbi munkához készítenünk kell a táblakeretből is egy WGS 84 vetületű állományt. Most ugyan a program WGS 84 vetületbe

konvertálta a pontos megjelenítés érdekében, de az adat még mindig csak EOV vetületben van eltárolva a lemezen, tehát el kell mentenünk másként. A bal alsó ablakban **JOBB** egérgombbal a nevére kattintva előhívunk egy többablakos menüt és kiválasztjuk a megfelelő parancsot az alábbiaknak megfelelően:

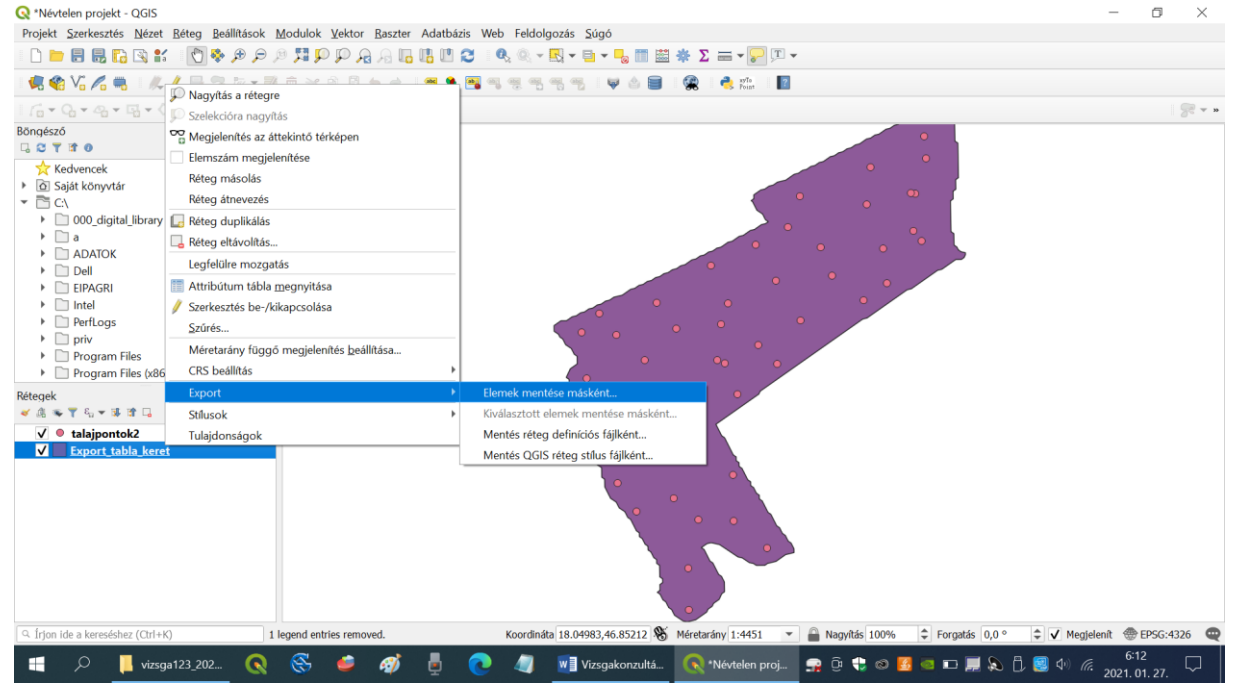

A megjelenő ablakban a Féjlnév melletti hárompontos négyzetbe kattintva elnavigálunk a könyvtárhoz, ahova az állományt menteni akarjuk, megadjuk a nevét, és a CRS ablakban kiválasztjuk ( vagy beírjuk) a kívánt vetületet: EPSG 4326 WGS 84.

| 🔇 *Névtelen projekt - QGIS                                                              | — <b>a</b> ×                                                                                                    |
|-----------------------------------------------------------------------------------------|----------------------------------------------------------------------------------------------------|
| Projekt <u>S</u> zerkesztés <u>N</u> ézet <u>R</u> éteg <u>B</u> eállítások <u>M</u> od | lok Yektor Baszter Adatbázis Web Feldolgozás Súgó                                                                                                    |
| 🗋 🖿 🖶 🔂 🖸 📽 🐒 🚺 🏘 🗩 🗩 🏓                                                                 | ■ P P A A H H U C I & @ < K = ■ - N m 苗 米 Σ == - P II                                                                                                    |
| i 🤹 🎕 Vi 🔏 🖷 i 🤼 🖊 📑 🕾 🌾 🛒 👼                                                            | * 6 🛙 5 8 1 🖷 9 🖼 11 11 11 11 11 11 11 11 11 11 11 11 11                                                                                                    |
| । ि - े - ब - ब - े - । 🐹                                                               |                                                                                                    |
| Böngésző 🛛 🕅 🕅 🖓 🕅                                                                      | 0                                                                                                    |
|                                                                                         | Q Vektor réteg mentése másként     X       Formátum     ESRI Shape fáji                                                                                                    |
| DATOK     Dell     EIPAGRI     Intel     PerfLogs     priv     Program Files            | Fállnév C: (virsga123_2021_01_25_27)WGS_tablakeret5.shp @ )<br>Réteg név<br>CRS Projekt koordináta-rendszer: EP5G:4326 - WGS 84 v 2<br>Kódolás UTF-8 v<br>Cask a kiválasztott elemek mentése |
| Program Files (x86)                                                                     | <ul> <li>✓ Mentett fájl hozzáadása a térképhez</li> <li>&gt; Vátaszd ki az exportálandó mezőket és az export beállításaika</li> <li>&gt; Geometria</li> </ul>                                |
| <ul> <li>✓ ■ talajoontok2</li> <li>✓ ■ Export_tabla_keret</li> </ul>                    | <ul> <li>Terjedelem (aktuális: réteg)</li> <li>Réteg beállítások</li> <li>Egyéni beállítások</li> </ul>                                                                                      |
| Q. frion ide a kereséshez (Cirl+K) 1 Lenen                                              | OK         Mégse         Súgó           Lentries removed         Konrdináta 18.04983 46.85408 (%). Méretarány 1:4451. <ul></ul>                                                              |
|                                                                                         |                                                                                                    |

Az OK-ra kattintva megtörténik a mentés, és az új elmentett állomány is megjelenik a rajzunkon más színnel, és eltakarja a korábbi (listában lentebb levő) állományt.

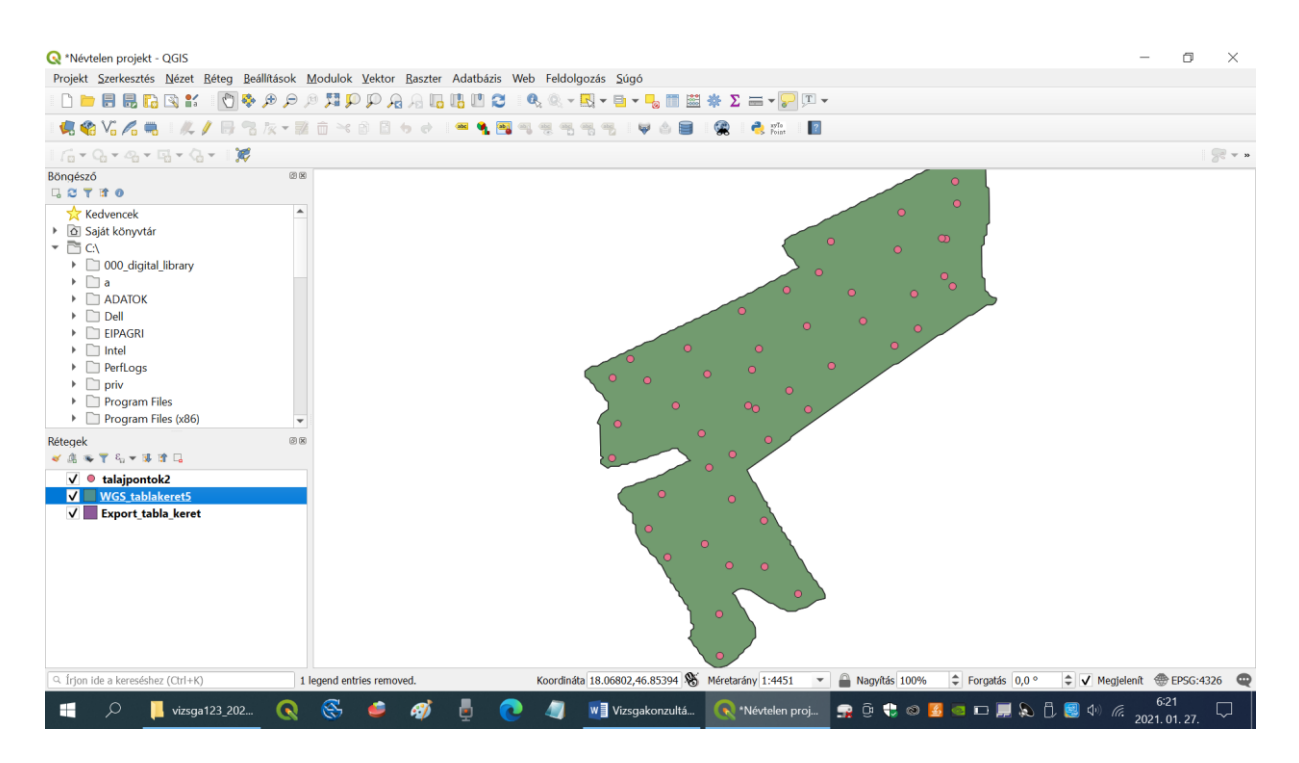

Behívunk a programba egy .tif formátumú domborzatmodellt (Raszter réteg hozzáadása). Ugyanúgy a Filenév melletti kis három pontos négyszögre kattintva keressük meg.

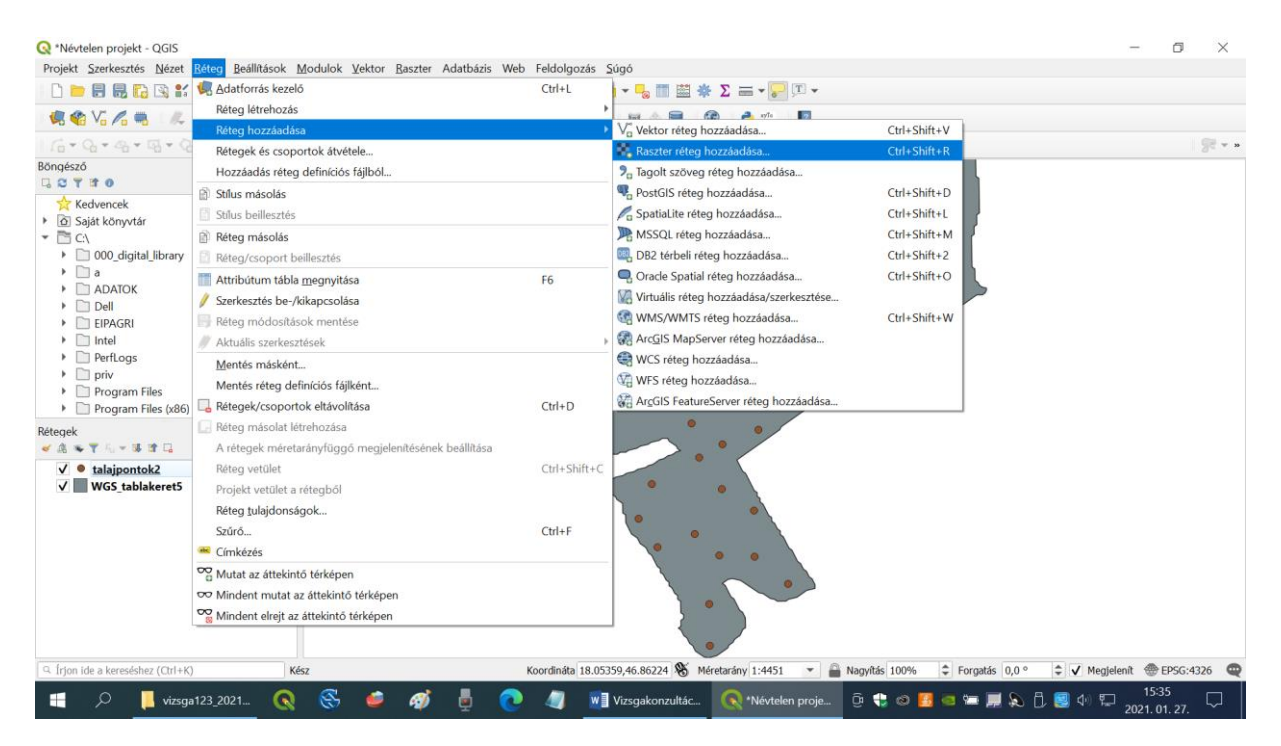

Először legfelülre kerül, és mindem mást eltakar, de a **jobb** egérgombot lenyomva tartva alulra tudjuk húzni.

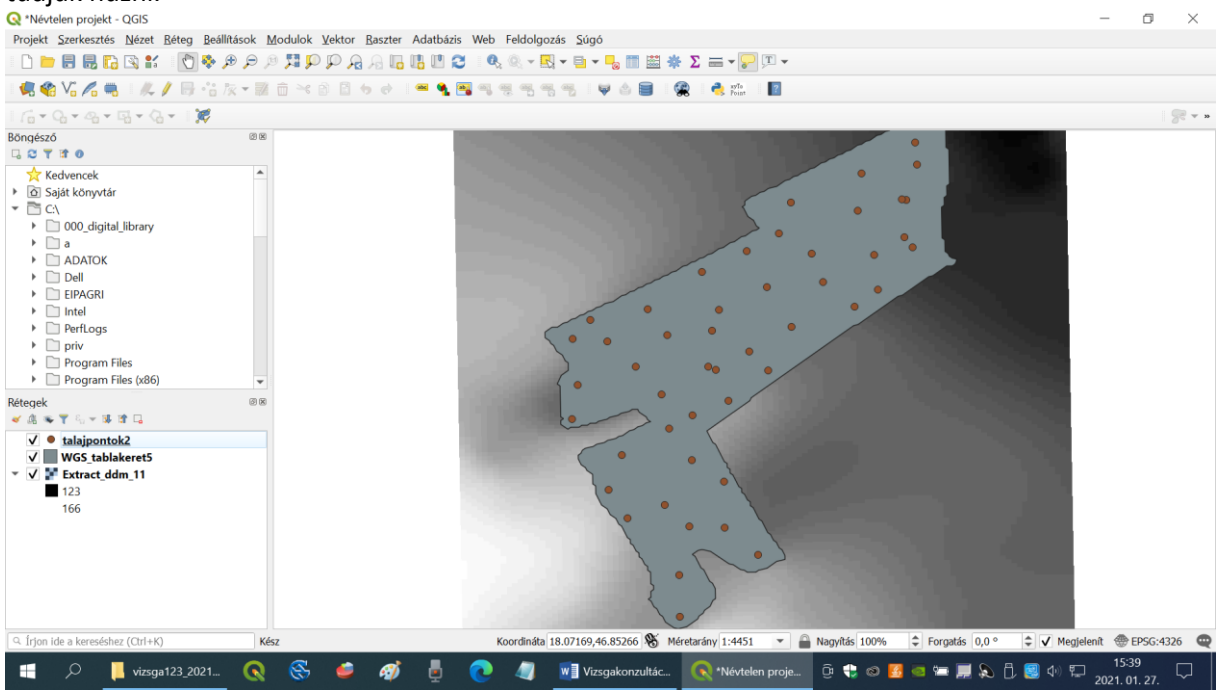

A bal alsó ablakban a táblakeret **nevére kétszer kattintva** megjelenik egy ablak. A bal oldali szürke menüben felülről a második lehetőséget választjuk (Jelrendszer), rákattintunk az ablakban az Egyszerű kitöltés nevére és ikonjára, erre megjelenik sok opció az ablak alatt, ott Kitöltés stílus felirat mellett kiválasztjuk a Nincs ecset lehetőséget a legördülő menüből. Rákattintunk alul az Alkalmaz gombra, és bezárjuk az ablakot.

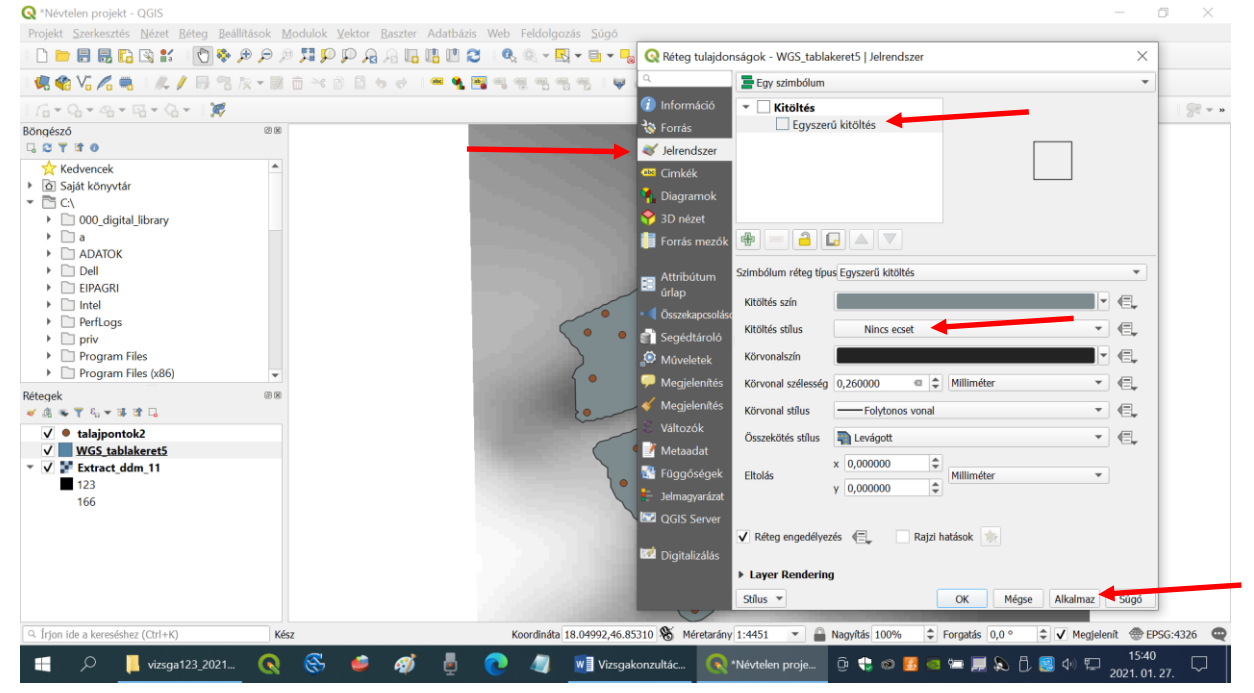

Ezzel eltűnik a poligonunk kitöltése, csak a körvonala marad, és látjuk alatta a raszteres domborzatmodellt. Meg tudjuk változtatni a táblakeret színét és vastagságát is, hogy jobban látszódjon (Körvonalszín, Körvonal szélesség).

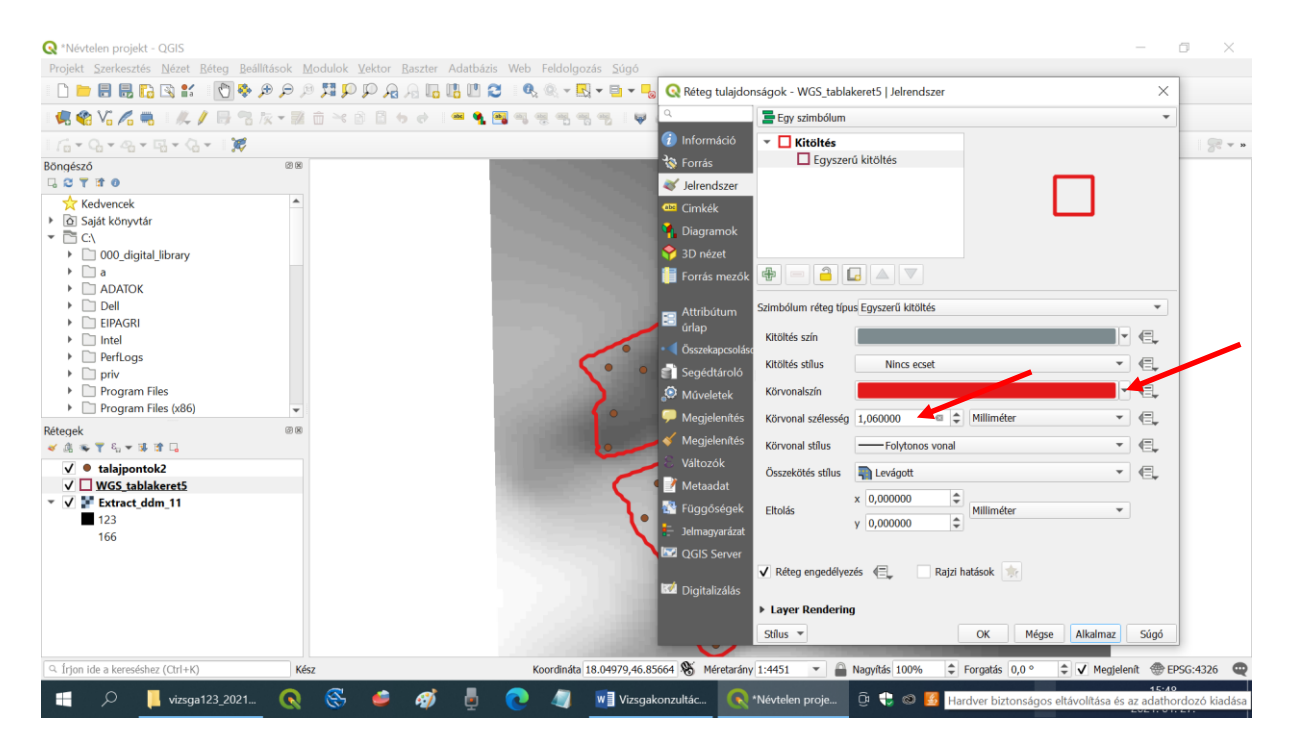

Ha a jobb egérgombbal behívunk egy menüt a raszter réteghez, és kiválasztjuk, hogy Nagyítás a rétegre, akkor a teljes adatállományunk jól látszódik a vásznon.

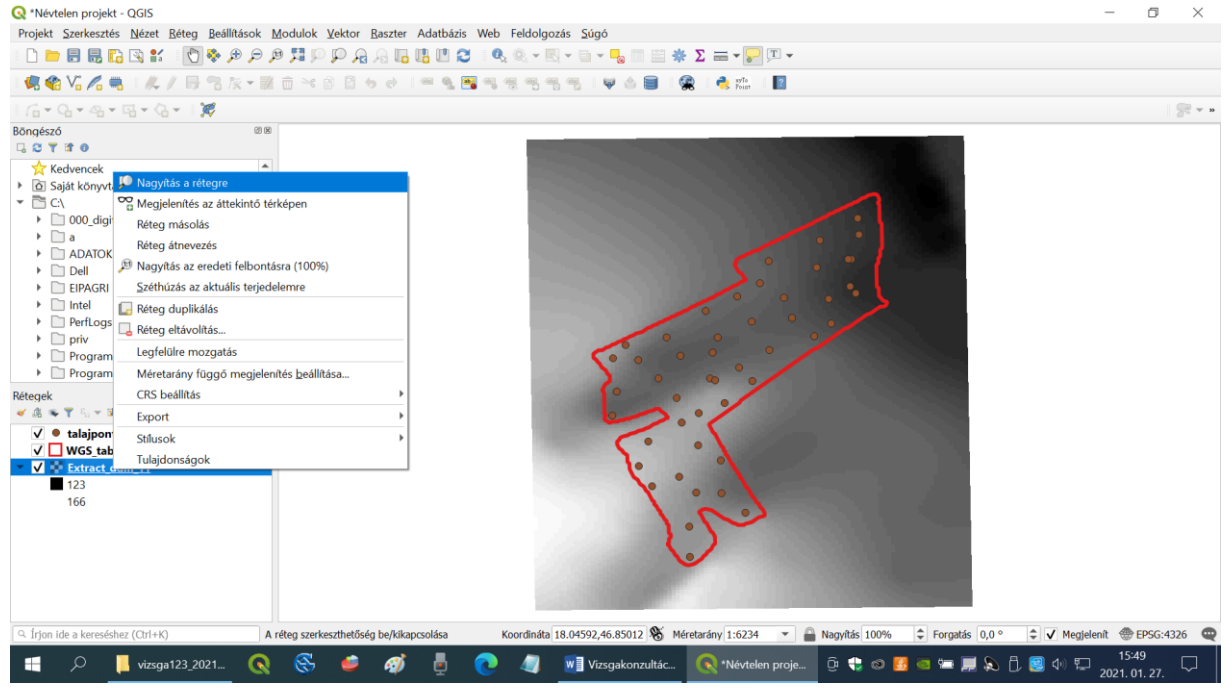

## További olvasnivaló:

https://www.qgis.org/hu/site/about/index.html

Ellenőrző kérdések:

- 1. Milyen típusú adatokból állítottuk össze az elemzési környezetünket?
- 2. Milyen műveleteket kellett elvégeznünk, hogy a vásznon minden adat jól látszódjon, és más programokba is bevihető legyen?

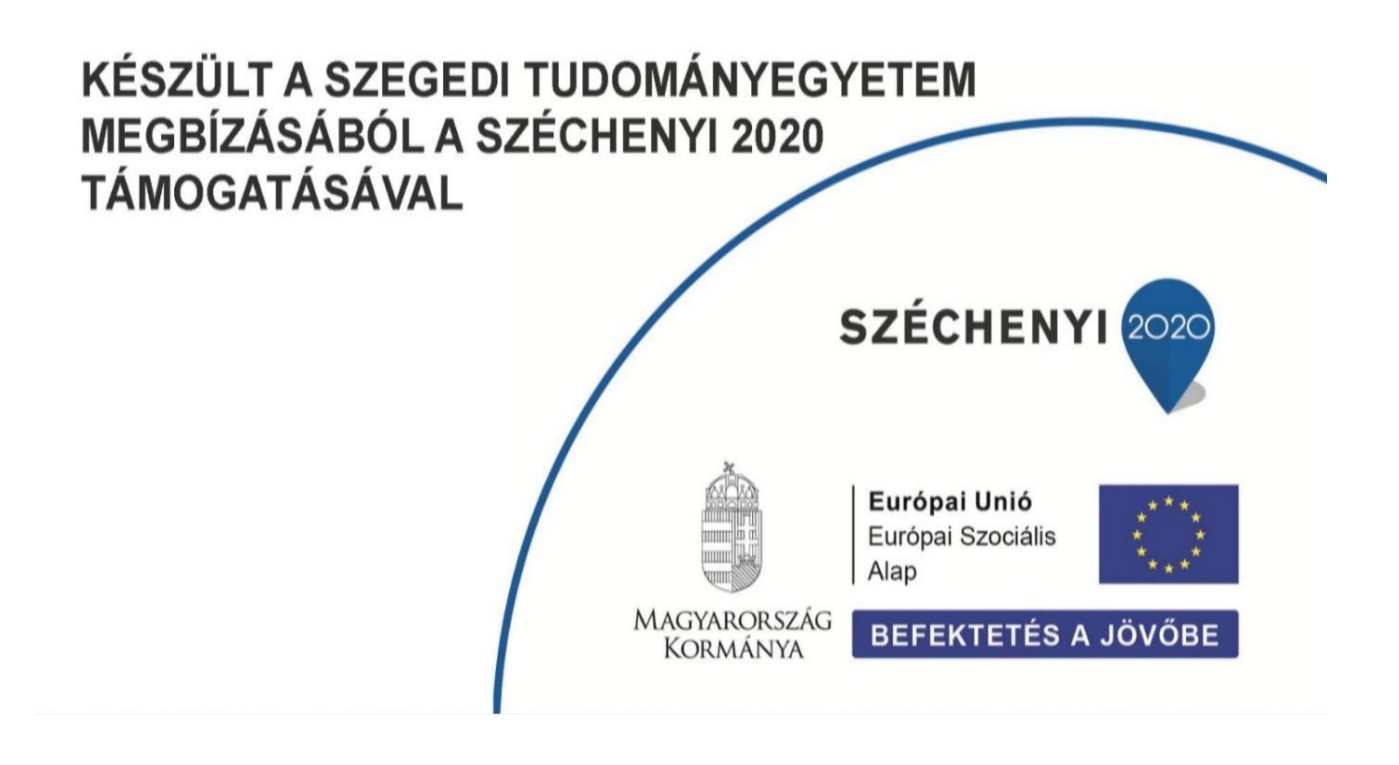